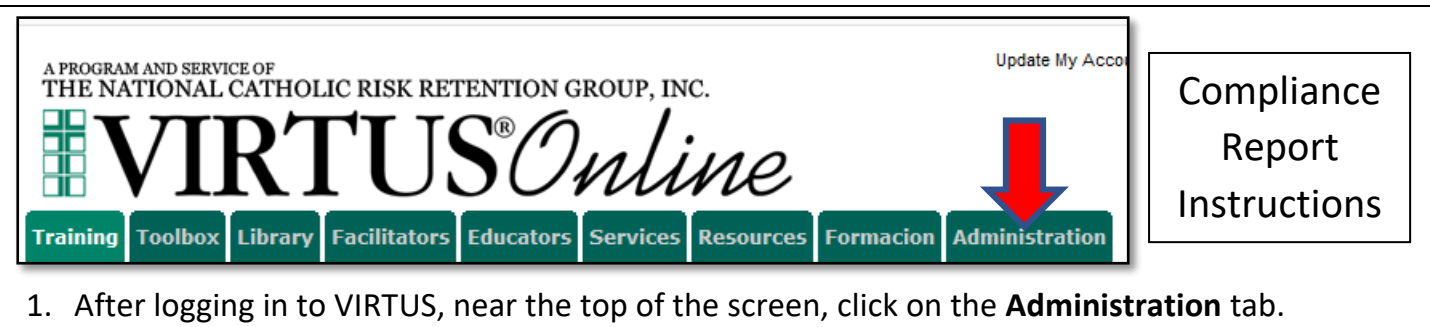

 a. If you do not see an administration tab, please call the Safe Environments office at (802) 658-6110 x1218 and ask to be given VIRTUS administrator access.

| Preregistered Users                                                                                                    |                                                                                                    |                           |
|----------------------------------------------------------------------------------------------------|----------------------------------------------------------------------------------------------------|---------------------------|
| Users<br>User Search                                                                                                    | Quick Links                                                                                                    | Session Information       |
| Roles<br>Profiles<br>Locations<br>Groups<br>Communication Center<br>Message Board<br>System Setup<br>Training Administration<br>Training Bulletins<br>Online Training Modules<br>Live Training<br>Reports | <ul> <li>Approve users</li> <li>Schedule a session</li> <li>Live training report</li> <li>Calendar of Scheduled Training</li> <li>Rankings</li> <li>Training bulletin report</li> <li>Compliance Audit—Chart C/D Combo</li> <li>Compliance Audit—Required Documents</li> <li>Activity Report</li> <li>Renewal Report</li> <li>Master Report—Local level, Report to screen</li> <li>Master Report (2000)</li> </ul> | Upcoming PGC-A sessions 0 |
| Compliance Reports<br>User Reports<br>Training Reports                                                                                                    | User Search                                                                                                    | System Messages           |

| Filters   |                                                                                                    |
|-----------|----------------------------------------------------------------------------------------------------|
| Location: | All Locations All Saints Parish (Richford)<br>Annunciation of the Blessed Virgin Mary Parish (Ludlow)<br>Ascension Parish (Georgia)<br>Bishop John A. Marshall School (Morrisville)<br>Blessed Sacrament Parish (Stowe)<br>Camp Neringa (Brattleboro)                  |
| Role:     | All Roles     * Candidate for ordination     * Deacon     * Educator at a diocesan affiliated school     * Employee at a parish or church     * Employee at a residential care facility administered by Vermont Catholic Charities     * Employee of the diocese     v |
| Profile:  | All Profiles Administrator<br>Default<br>Local Safe Environment Administrators<br>User                                                                                                    |

- 3. You will see options for **Filters**. These options control <u>what users are included</u> in your report.
  - a. Location: If you have multiple locations, such as different churches, you can limit your report to specific locations, but it is best practice to select **All Locations**.
  - b. Role: You can also filter by role, but it is best practice to select All Roles.
  - c. Profile: The Profile option is not used often; please select All Profiles.
  - d. When in doubt, just select All for all of these filters

| User    | Fields                                                                                                    |
|---------|----------------------------------------------------------------------------------------------------|
| 🗹 Last  |                                                                                                    |
| First   |                                                                                                    |
| 🗌 Mide  | lle                                                                                                    |
| 🗌 Nick  | name                                                                                                    |
| 🗌 Salu  | tation                                                                                                    |
| 🗌 Logi  | n ID                                                                                                    |
| 🗌 Ema   | il de la constant de la constant de la constant de la constant de la constant de la constant de la constant de |
| 🗌 Acc   | ount Status                                                                                                    |
| 🗌 Prin  | ary Location                                                                                                   |
| 🗌 Prin  | ary Location ID                                                                                                |
| 🗹 All L | ocations (select to find users in secondary sites)                                                             |
| 🗌 Role  | s in primary location only (select to limit roles to only those in the user's primary location)                |

- 4. User Fields: These options control what user information is shown in your report.
  - a. Click the checkbox next to Last and First to display the names of users.
    - b. Click the checkbox next to All Locations. This is important to see all users.
    - c. Leave the checkbox next to "Roles in primary location only" NOT checked, or uncheck it if it is already checked. This is important to see all users.
    - d. Other options can be checked if you want to see that information on your report.

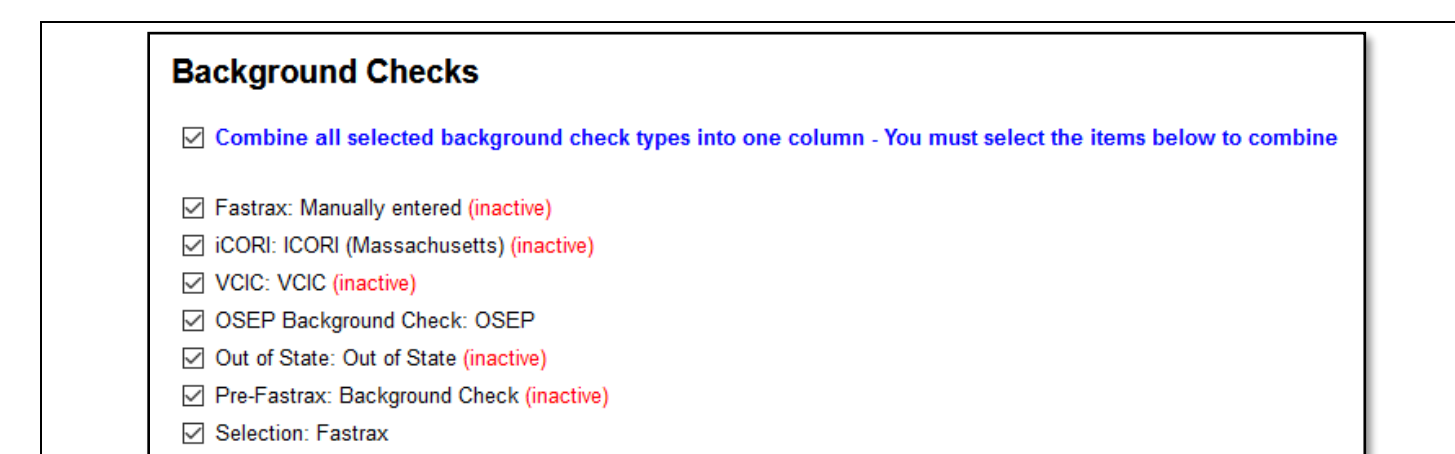

### 5. Background Checks.

- a. Please **check every checkbox available**, including the top box to "**Combine All...**" This will show the most recent *Office of Safe Environments (OSEP) background check*. A **background check is valid for five years.**
- b. <u>Schools Only</u>: For faculty, staff, and certain volunteers who are required to have a Title 16 or NCPA fingerprint-supported criminal records check, please consult your own records or contact the Catholic Schools office at (802) 658-6110, extension 1200, for this information.

| Training                                                                                         |
|--------------------------------------------------------------------------------------------------|
| Combine all selected training types into one column - You must select the items below to combine |
| Live                                                                                             |
| Protecting God's Children for Adults                                                             |
| Protecting God's Children for Facilitators                                                       |
| Protecting God's Children for Parents                                                            |
| Sex Abuse Prevention                                                                             |
| Online                                                                                           |
| Bullying/Cyberbullying                                                                           |
| Child Sexual Abuse Awareness Module 1.0                                                          |
| Child Sexual Abuse Awareness Module 1.0 (Spanish)                                                |
| ✓ Keeping the Promise Alive 3.0                                                                  |
| ✓ Keeping the Promise Alive 3.0 (Spanish)                                                        |
| Protecting God's Children® Online Awareness Session 2.0                                          |
| Protecting God's Children® Online Awareness Session 3.0 (Spanish)                                |
| Protecting God's Children® Online Awareness Session 3.0                                          |
| Sexual Harassment - Módulo de Capacitación en Línea Sobre Acoso Sexual 1.0 (Español)             |
| Sexual Harassment Online Training Module 1.0                                                     |
| ☑ The Safe Environment Awareness Program for International Priests™                              |
|                                                                                                  |

# 6. Training:

- a. Please **check every checkbox available**, including the top box to "**Combine All...**" This will show the date that the most recent VIRTUS training course was completed.
- b. VIRTUS training needs to be renewed annually; it is valid for one year.
- c. **Please note:** Once a user completes **any one** training course, they are considered trained for **one year** from the **day they completed the course**.
- d. A user should NOT be asked to take more than one course at once. A user is NOT required to "catch up" on courses.

#### Bulletins

Protecting God's Children for Adults

#### 7. Bulletins:

e. Monthly training bulletins are **no longer used or required** by the Diocese of Burlington. Please disregard this option.

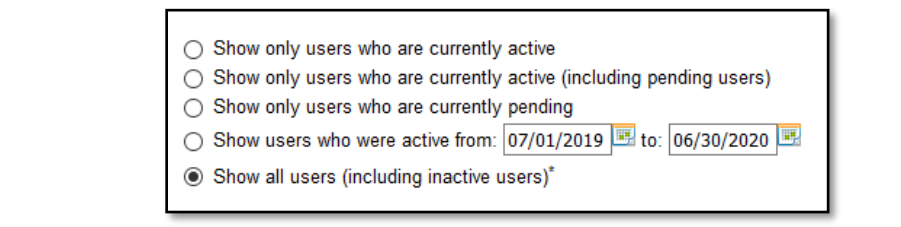

- 8. At the bottom is one final filtering option:
  - f. Select Show all users (including inactive users).

Run Report to Screen

Export Report to CSV

### 9. Running the report:

- g. Click on **Run Report to Screen:** this is the recommended option.
- h. The option to Export Report to CSV is only recommended for advanced users.

# Master Report

Run by: Jane Smith

Run on: 10/09/2020 Run for: St. John's Parish, All Locations | Roles: All Roles

|   | Last         | First       | All Locations                                         | Training         | Background<br>Check |
|---|--------------|-------------|-------------------------------------------------------|------------------|---------------------|
| 1 | Doe          | <u>John</u> | St. John's Parish                                     | 5/20/2018        | 1/2/2017            |
| 2 | Ipsum        | Lorem       | St. John's Parish, St. Mary's Church                  | <u>3/1/2019</u>  |                     |
| 3 | Jones        | Bob         | St. Mary's Church, St. John's Parish, Nativity Parish |                  | <u>8/12/2019</u>    |
| 4 | <u>Smith</u> | <u>Jane</u> | St. John's Parish                                     | <u>12/5/2018</u> | <u>4/28/2014</u>    |

### 10. Viewing the Report:

- i. The **Last** and **First** name of each user is shown at the left. Clicking on a user's name will show their individual profile.
- j. **All Locations:** this area will show all locations with which each user is associated. Any user can choose to associate their account with more than one location.

# k. Training:

- i. [a date]: If a date is shown, that is the date on which the user last completed a training course.
  - 1. A user's training is compliant until one year from this date.
  - 2. If the date shown is more than one year old, that user's training has expired and needs to be renewed.
- ii. Blank: If there is a blank, the user created a VIRTUS account, but did not fully complete the training. The user needs to be contacted and told to log in and continue the training until they are shown a certificate of completion.

# I. Background check:

- i. [a date]: If a date is shown, that is the date of the **most recent** background check. A user's background check is compliant until five years from this date. If the date shown is more than five years old, that user's background check has expired and a new one needs to be completed.
- ii. Blank: A blank indicates that no background is on record in Virtus.
  - 1. If a user is believed to already have a current background check, please call the number below to see if one is on record at the Diocese.
  - 2. If no background check is on record, the user will need to complete a new one. Please call the number below if assistance is needed with this.

If you have any questions, please call the Safe Environments Office at (802) 658-6110 x1218